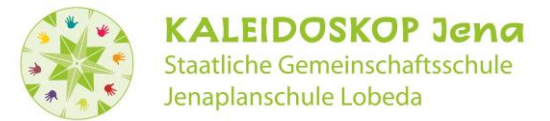

# Ihr Weg in die Thüringer Schulcloud (TSC)

Variante 1 – Erste Registrierung im Thüringer Schulportal ist bereits erfolgt S. 1

Variante 2 – Noch keine Registrierung im Thüringer Schulportal & in der TSC S. 3

Variante 3 – Erfolgreiche Registrierung, aber Probleme bei der Anmeldung S. 8

# Variante 1 – Erste Registrierung im Thüringer Schulportal ist bereits erfolgt

1) Sie haben Ihr Kind bereits im Juni/Juli 2020 mit dem in der Schule ausgehändigten Registrierungscode im Thüringer Schulportal angemeldet.

Geben Sie nun den von Ihnen festgelegten Benutzernamen und das Kennwort ein.

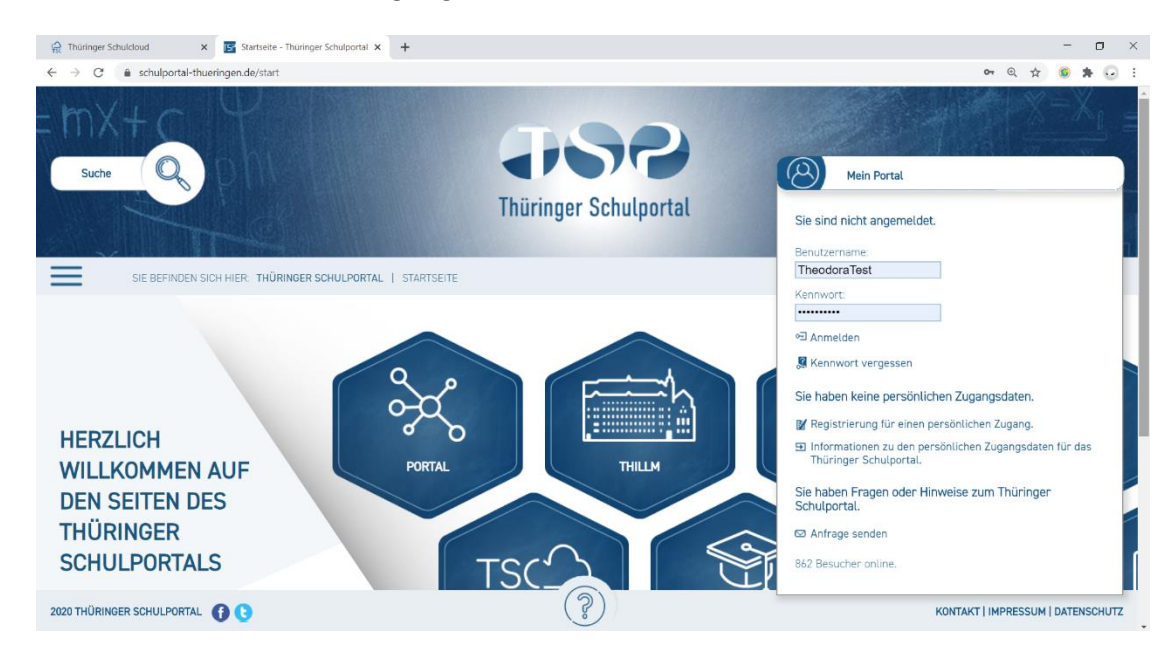

2) Nach erfolgreicher Anmeldung im Schulportal, klicken Sie die Schaltfläche Meine Schulcloud.

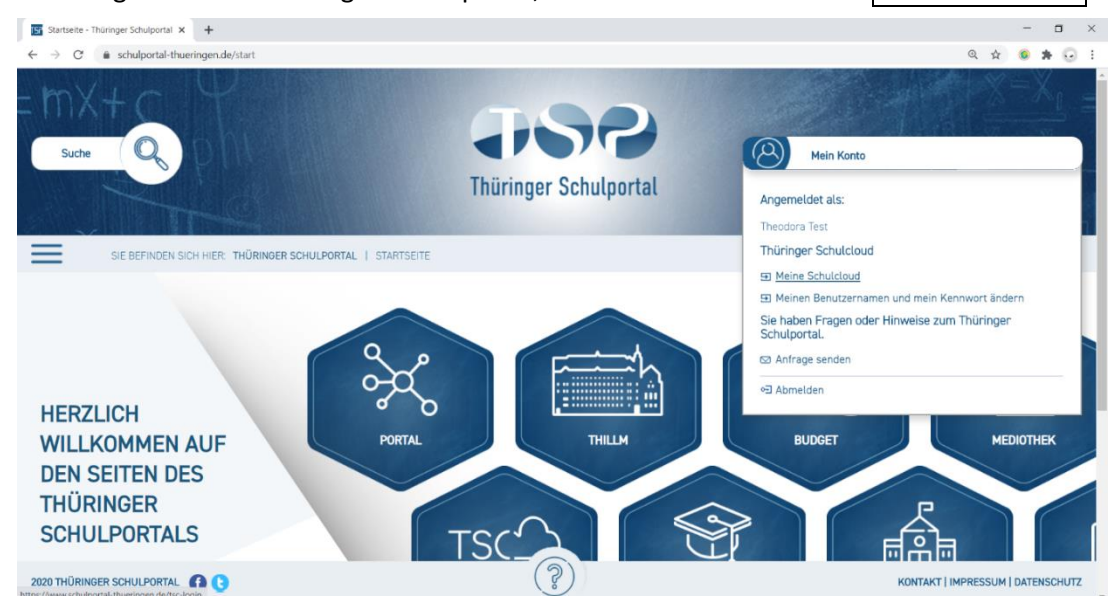

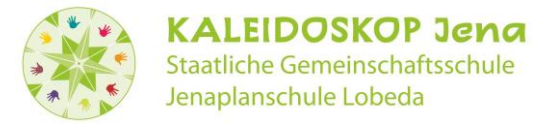

3) Es gibt nun zwei Möglichkeiten:

1. Sie gelangen erfolgreich auf die Seite der TSC der Kaleidoskop-Schule. Sie haben dann den Anmeldeprozess bereits erfolgreich abgeschlossen.

2. Die Registrierung in der TSC ist noch nicht abgeschlossen, Sie haben bisher nur eine Registrierung im Thüringer Schulportal.

Bitte beenden Sie die Registrierung in der TSC.

Dafür ist es notwendig, dass Sie noch einmal der Datenschutzerklärung und den Nutzungsbedingungen zustimmen (dies erfolgte auch bereits per Unterschrift für die Schule). Außerdem erhalten Sie erneut einen Bestätigungscode an Ihre E-Mail-Adresse. Diese kann die gleiche E-Mail-Adresse wie zur ersten Registrierung im Thüringer Schulportal sein.

Der Bestätigungscode ist 4-stellig und muss in die letzten 4 Felder auf der entsprechenden Seite eingetragen werden.

Erst nach Abschluss dieser Schritte können Sie die Seiten der TSC der Kaleidoskop-Schule nutzen.

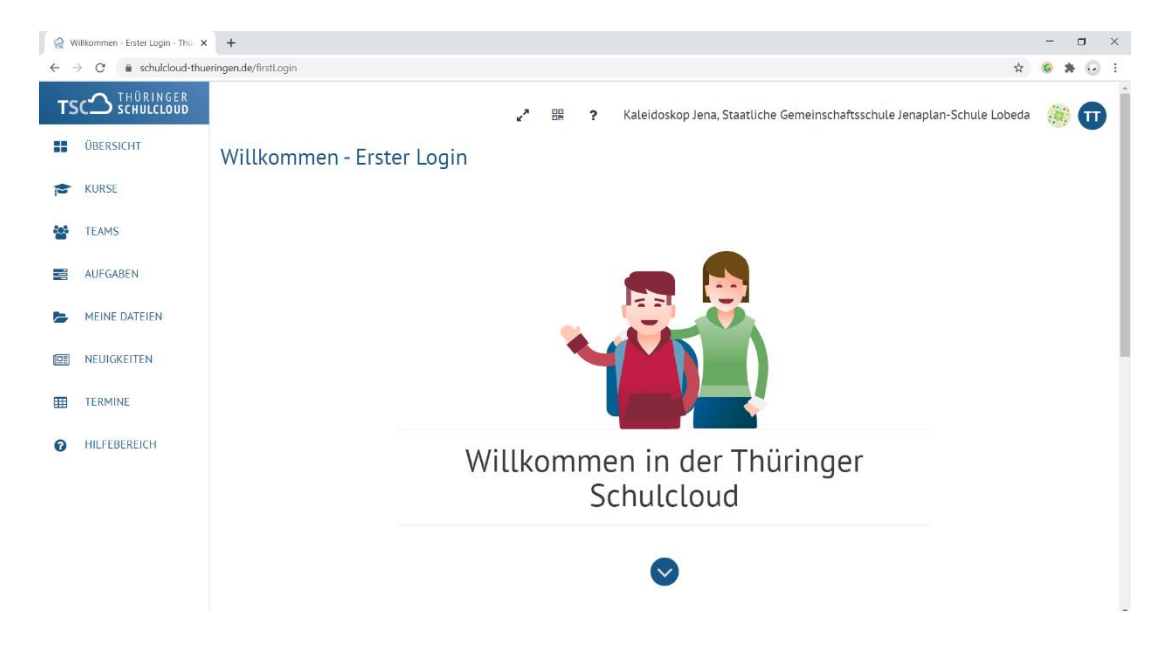

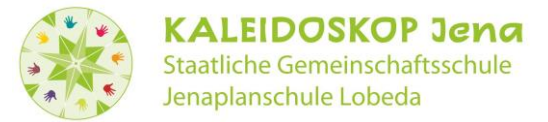

## Variante 2 – Noch keine Registrierung im Thüringer Schulportal

1) Auf dem Anmeldeformular der Schule finden Sie die notwendigen Informationen für die Anmeldung in der Thüringer Schulcloud: Name, Vorname, Registrierungscode.

Geben Sie bitte den unteren Abschnitt des Anmeldebogens unterschrieben wieder in die Schule mit.

Um die Anmeldung durchzuführen ist außerdem ein E-Mail-Konto notwendig, zu dem im Zuge der Registrierung ein Bestätigungscode gesendet wird. Diese E-Mail-Adresse wird im Weiteren für die Arbeit mit der Thüringer Schulcloud **nicht** mehr benötigt.

|                       | TSC THÜRINGER<br>SCHULCLOUD                                                                                                    |                                 |  |  |  |  |
|-----------------------|----------------------------------------------------------------------------------------------------|---------------------------------|--|--|--|--|
| Sehr                  | r geehrte Eltern,                                                                                                    |                                 |  |  |  |  |
| Sie e<br>Schu<br>Lern | Sie erhalten heute dieses Dokument, weil die Schule Ihres Kindes am Pilotprojekt Thüringer<br>Schulcloud mitwirkt. Dabei wird unter anderem die Unterrichtsarbeit in einer Online-<br>Lernumgebung erprobt.                                                                                                    |                                 |  |  |  |  |
| Um<br>Adro<br>Adro    | Um in der Thüringer Schulcloud arbeiten zu können, benötigt Ihr Kind Zugangsdaten. Diese<br>erhalten Sie über den unten beschriebenen Registrierungsprozess.<br>Um einen Schüler*innenzugang für die Thüringer Schulcloud einzurichten, geben Sie in die<br>Adressleiste Ihres Web-Browsers folgende Adresse ein: |                                 |  |  |  |  |
|                       | www.schulportal-thueringen.de/tsc                                                                                                    |                                 |  |  |  |  |
| Anso<br>Regi          | Anschließend geben Sie in das sich öffnende Registrierungsformular folgende<br>Registrierungsdaten ein und folgen Sie dann den Hinweisen im Registrierungsprozess:                                                                                                    |                                 |  |  |  |  |
|                       | Registrierungscode:                                                                                                    | e0ibzhs (gültig bis 22.11.2020) |  |  |  |  |
|                       | Vorname:                                                                                                    | Theodora                        |  |  |  |  |
|                       | Nachname:                                                                                                    | Test                            |  |  |  |  |
|                       |                                                                                                    |                                 |  |  |  |  |

Begeben Sie sich zu der Webadresse, die in dem Schreiben der Schule genannt wird:

#### www.schulportal-thueringen.de/tsc

2)

| 👷 Thüringer Schuldboud 😽 🚾 Registrierung als Schüler für die 🗴 🕂                                                                                                    | - o ×                        |
|----------------------------------------------------------------------------------------------------|------------------------------|
| ← → C                                                                                                    | Q 🛧 🧿 🛪 😔 i                  |
| suche R<br>buche R<br>buche R<br>buche R<br>buche Schulportal                                                                                                    | Mein Konto                   |
| SIE BEFINDEN SICH HIER: THÜRINGER SCHULPORTAL   THÜRINGER SCHULCLOUD   REGISTRIERUNG ALS SCHÜLER FÜR DIE THÜRINGER SCHULCLOUD                                                                                                    |                              |
|                                                                                                    |                              |
|                                                                                                    |                              |
| SCHÜLERREGISTRIERUNG                                                                                                    |                              |
|                                                                                                    |                              |
| Bitte tragen Sie die Angaben aus Ihrer Einladung ein. Bitte füllen Sie alle mit einem "x" gekennzeichneten Felder aus. Während des Registrierungsprozesses benötigen Sie Zugriff auf das<br>diesem Formular angegebene E-Mail-Postfach. | von Ihnen in                 |
| Registrierungscode: 🕱                                                                                                    |                              |
| Vorname:                                                                                                    |                              |
| Rebursdatum: * TT.MM.JJJJ                                                                                                    |                              |
| E-Mail-Adresse:                                                                                                    |                              |
| Wiederholung: x Bitte wiederholen Sie * 1al-Adresse.                                                                                                    |                              |
| 2020 THÜRINGER SCHULPORTAL 🚯 🕃 (?) KONTA                                                                                                    | (T   IMPRESSUM   DATENSCHUTZ |

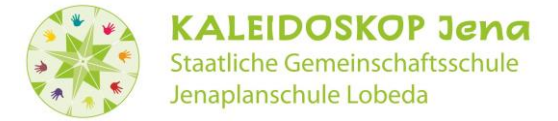

3) Fügen Sie die entsprechenden Informationen ein, setzen Sie die drei erforderlichen Häkchen und klicken Sie rechts unten auf die Schaltfläche Weiter

| Registrierung als Schüler für die x +                                                                                                    |                        | -   | ٥   |
|----------------------------------------------------------------------------------------------------|------------------------|-----|-----|
| · -> C 🔒 schulportal-thueringen.de/tsc 🛛 🖗                                                                                                    | 1 1                    | 0   | * 0 |
| s phi ase                                                                                                    |                        | ¥.2 |     |
| SIE BEFINDEN SICH HIER: THÜRINGER SCHULPORTAL   THÜRINGER SCHULCLOUD   REGISTRIERUNG ALS SCHÜLER FÜR DIE THÜRINGER SCHULCLOUD                                                                                                    |                        |     |     |
| Bitte tragen Sie die Angaben aus Ihrer Einladung ein. Bitte füllen Sie alle mit einem "x" gekennzeichneten Felder aus. Während des Registrierungsprozesses benötigen Sie Zugriff auf das von Ihne<br>diesem Formular angegebene E-Mail-Postfach.                                                                                                    | n in                   |     |     |
| Registrierungscode: e0ibzhs   Vorname: Theodora   Nachname: Test   Geburtsdatum: 07.07.2007                                                                                                    |                        |     |     |
| E-Mail-Adresse: familie.test@live.de Bitte wiederholen Sie Ihre E-Mail-Adresse.                                                                                                    |                        |     |     |
| 🗹 Ich bin erziehungsberechtigt und berechtigt den anderen Elternteil bei den nachfolgenden Erklärungen zu vertreten.                                                                                                    |                        |     |     |
| Zich im mit der Übermittlung und der Verarbeitung der Daten gemäß der 🖸 Datenschutzhinweise des Thüringer Schulportals einverstanden.                                                                                                    |                        |     |     |
| Chibin mit der Übermittlung und der Verarbeitung der Daten gemäß der 🕀 Datenschutzhinweise und der 🕀 Nutzungsordnung der Thüringer Schulcloud einverstanden.                                                                                                    |                        |     |     |
| Eme Einwilligung ist freiwillig, das heift, wenn Sie Ihre Einwilligung nicht erteilen, führt dies für Ihr Kind nicht zu Nachteilen im Unterricht. Die Einwilligung kann jederzeit von Ihnen widerrufen w<br>Eine kurze E-Mail mit der Erklärung des Widerrufes, der Angebe des Vor- und Nachnamens des Elterteils und des Kindes, der Klasse und der Schule an tolgende Adresse genügt: widerruf@schu<br>cloud.org. Im Fall des Widerrufes löschen wir die auf Basis der Einwilligung gespeicherten personenbezogenen Daten unverzüglich, es sei denn, es besteht ein gesetzlicher Grund zur Aufbewahru<br>Sie oder Ihr Kind wollen vorher noch auf die gespeicherten Daten zugreifen. | erden.<br>-<br>Jng ode | r   |     |
| Durch die Betätigung der Schaltfläche [Weiter] wird Ihnen ein "Bestätigungscode" an die oben hinterlegte E-Mail-Adresse zugesendet. Bitte halten Sie diesen für den nächsten Schritt der Registrie<br>bereit.                                                                                                    | rung                   |     |     |
| E Weiter A                                                                                                    | obreche                | en  |     |
| (?)                                                                                                    |                        |     |     |

## 4) Ihnen geht unmittelbar ein Bestätigungscode an die von Ihnen angegebene E-Mail-Adresse zu.

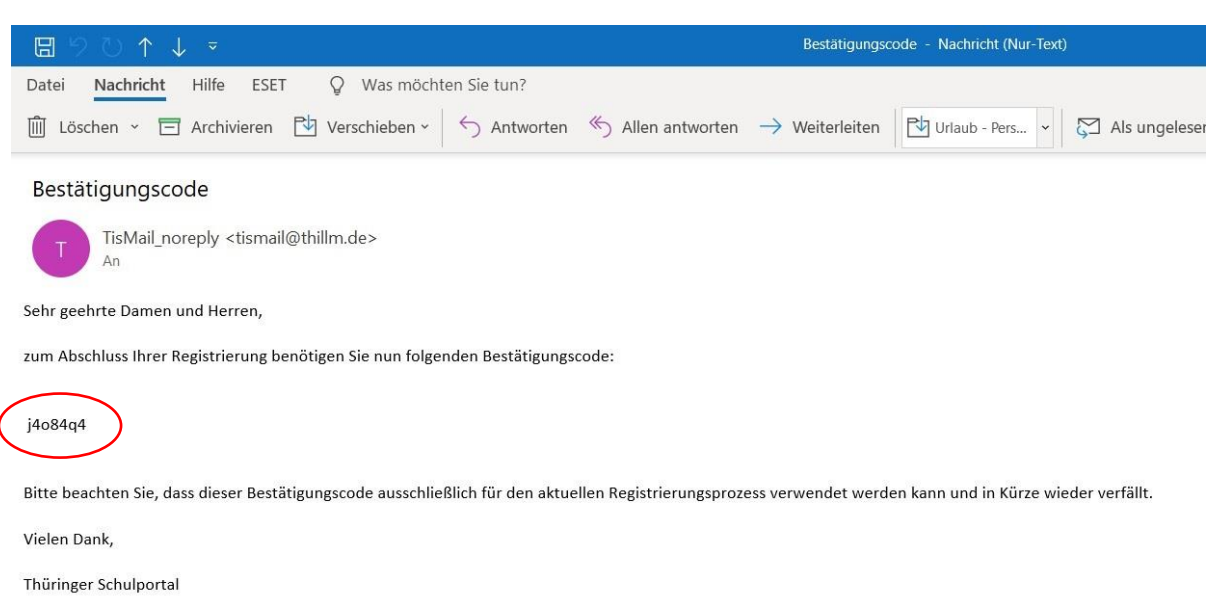

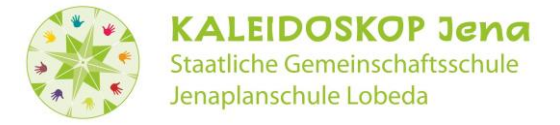

5) Wählen Sie zusammen mit Ihrem Kind einen Benutzernamen und ein Kennwort nach den Vorgaben des Thüringer Schulportals aus.

Wichtig: **Ihr Kind muss sich den Benutzernamen und das Kennwort merken (können)!** Klicken Sie abschließend rechts unten auf Speichern

| Registrierung als Schüler für die                                                                                  | × +                                                                                                    |                                                                                                   |                                                                                                    | -                    | ٥   |
|----------------------------------------------------------------------------------------------------|----------------------------------------------------------------------------------------------------|---------------------------------------------------------------------------------------------------|----------------------------------------------------------------------------------------------------|----------------------|-----|
| → C <sup>a</sup> schulportal-                                                                                      | thueringen.de/tsc                                                                                                    |                                                                                                   | <b>o.</b> Q                                                                                                    | ( 🕸 🔞                | * 0 |
| N.                                                                                                    | phi                                                                                                    | <b>JSP</b>                                                                                        |                                                                                                    | X                    |     |
| SIE BEFINDEN                                                                                                    | SICH HIER: THÜRINGER SCHULPORTAL   THÜRINGER SCHU                                                                                                    | LCLOUD   REGISTRIERUNG ALS SCHÜLER FÜR D                                                          | JE THÜRINGER SCHULCLOUD                                                                                                    |                      |     |
| SCHÜLERREGISTRIERU                                                                                                 | NG                                                                                                    |                                                                                                   |                                                                                                    |                      |     |
| Benutzername:<br>Neues Kennwort:<br>Kennwortwiederholung:                                                          | TheodoraTest                                                                                                    | : Kennwort muss aus mindestens 8 Zeichen bes<br>2) und Kleinbuchstaben (a-z) und Ziffern (0-9) oc | tehen. Bitte verwenden Sie eine Kombination aus Großbuchst<br>fer nichtalphanumerischen Zeichen { 『\$\$&/([]=]?(@+*~#아니           | :aben<br>:).         |     |
| Es wurde Ihnen soeben ei<br>Bestätigungscode in das fi<br>Hinweis: Die Versendung a<br>haben, bestätigen Sie bitte | n "Destätigungscode" an Ihre zuvor eingetragene E-Mail-Adr<br>olgende Eingabefeld ein.<br>des Bestätigungscode an Sie kann in manchen Fällen einige<br>e <u>die Sehaltitione</u> [Zurück] und prüfen Sie erneut die einget | sse gesende<br>Minuten in Anspruch nehmen. Falls Sie auch na<br>iggene E-Mali-Adresse.            | t. Bitte öffnen Sie diese E-Mail und geben Sie den darin entha<br>ch einer längeren Wartezeit keine entsprechende E-Mail erha     | ltenen<br>(ten       |     |
| Bestätigungscode:                                                                                                  | 1408404                                                                                                    |                                                                                                   |                                                                                                    |                      |     |
| Bitte notieren Sie sich der<br>[Speichern], um die Regis<br>bitte die Schaltfläche [Abb                            | n Benutzernamen und das Kennwort zur weiteren Verwendu<br>trierung abzuschließen. Zum vorherigen Schritt können Sie<br>rechen].                                                                                            | ng und bewahren Sie diese an einem sicheren C<br>lurch Betätigung der Schaltfläche [Zurück] sprii | rt auf. Nach Eingabe Ihrer Daten betätigen Sie bitte die Schalt<br>gen. Falls Sie die Registrierung jetzt abbrechen wollen, betät | tfläche<br>tigen Sie |     |
| E Zurück                                                                                                    |                                                                                                    |                                                                                                   | 🖆 Speichern 🗡 Ab                                                                                                    | brechen              |     |
|                                                                                                    |                                                                                                    | (?)                                                                                               |                                                                                                    |                      |     |

Entscheiden Sie, ob Sie diesen Zugang auf Ihrem Gerät speichern wollen.

| 🖪 Registrierung als Schüler für die 🛛 🗙 🕂                                                                            | - <b>a</b> ×                                                                                                    |
|----------------------------------------------------------------------------------------------------|----------------------------------------------------------------------------------------------------|
| ← → C                                                                                                    | 💽 Q 🏠 🥥 🛊 😡 🗄                                                                                                    |
| Suche Suche Such view Thüringer Schulportal   Thüringer Schulcloud   Registrierung als Schüler für die Thüringer Sch | A system TheodoraTest<br>TheodoraTest<br>TheodoraTest |
|                                                                                                    |                                                                                                    |
| SCHÜLERREGISTRIERUNG                                                                                                 |                                                                                                    |
| Ihre Registrierung war erfolgreich. Sie können sich nun mit Ihren Zugangsdaten anmelden                              |                                                                                                    |

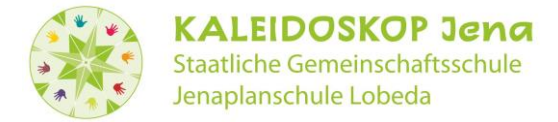

6) War die Registrierung erfolgreich, können Sie Ihr Kind die erste eigene Anmeldung vornehmen lassen. Dazu gehen Sie auf die Schaltfläche rechts oben Mein Portal

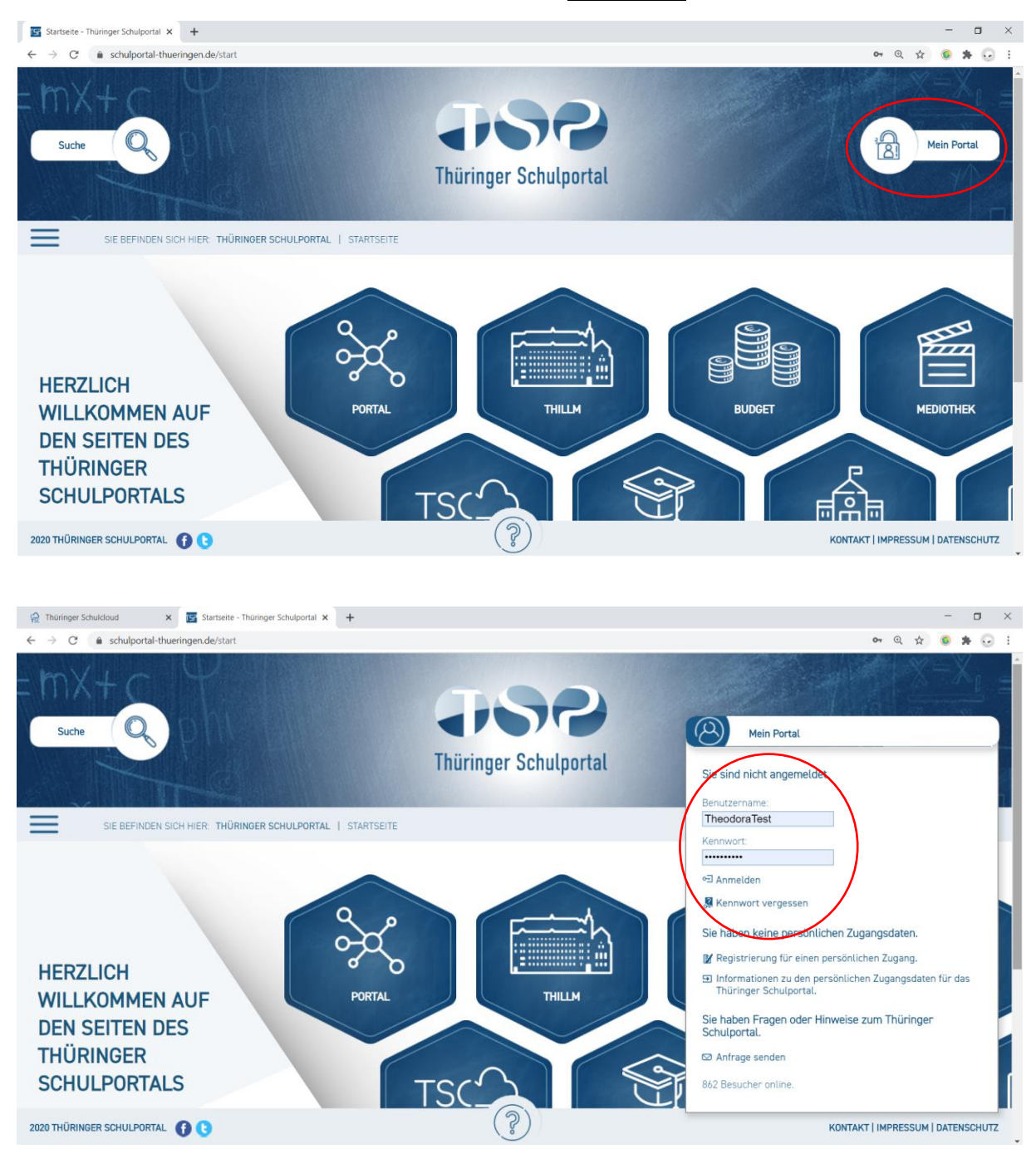

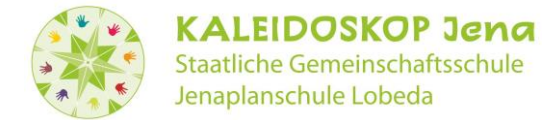

7) Nach erfolgreicher Anmeldung gelangt man über die Schaltfläche Meine Schulcloud in die TSC.

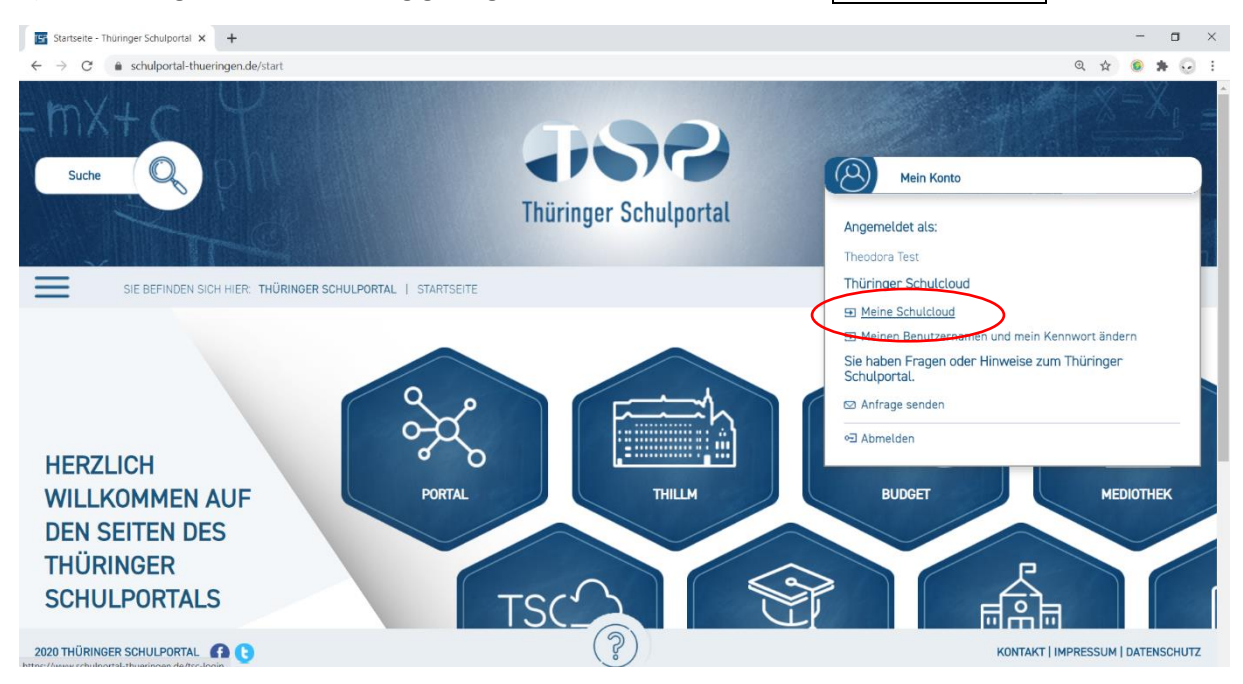

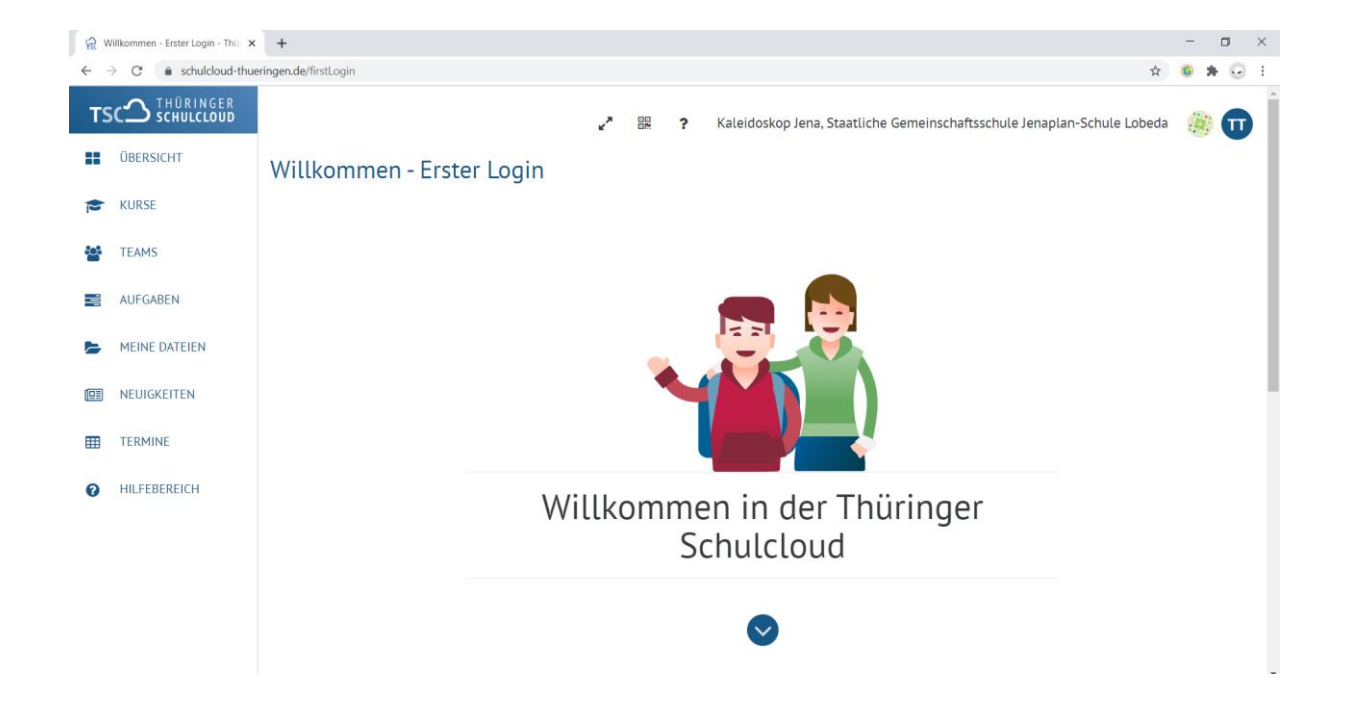

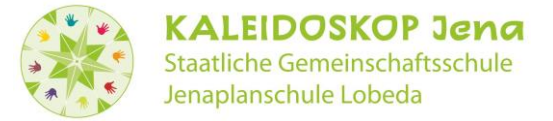

# Variante 3 – Erfolgreiche Registrierung, aber Probleme bei der Anmeldung<sup>1</sup>

1. Der Ansprechpartner der Schule (Frau Schwabe, <u>schwabe@kaleidoskop.jena.de</u>) unterstützt Sie, wenn Sie

- einen neuen Registrierungscode für das Thüringer Schulportal benötigen.

- den Benutzernamen für das Thüringer Schulportal vergessen haben.

2. <u>Schulcloud-Support@Thillm.de</u> unterstützt Sie, wenn:

- Sie Probleme beim Registrierungsprozess haben.

- Sie Probleme beim Login haben.

3. <u>feedback@schul-cloud.org</u> unterstützt Sie, wenn Sie **Probleme beim Login** in der Thüringer Schulcloud haben, z.B. den 4-stelligen Bestätigungscode nicht erhalten.

<sup>&</sup>lt;sup>1</sup> Siehe: https://www.schulportal-thueringen.de/thueringer\_schulcloud